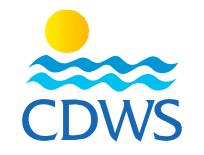

## خطوات تفعيل الحساب واستكمال البيانات وطلب تجديد البطاقة للمسجلين بالفعل

## قبل البدء في الخطوات يُرجى التأكد من أن لديكم التالي:

- صورة شخصية بنفس مواصفات صورة جواز السفر، صورة حديثة للوجه كامل (لا تتعدى 6 أشهر) بجودة عالية 265 x 265 بيكسل بخلفية بيضاء بدون نظارة شمس وبدون قبعة.
  - الصور المصورة بكاميرا الهاتف المحمول لن تقبل
  - صورة من بطاقة الرقم القومي (وجه وظهر على نفس الصفحة) أو جواز السفر للأجانب.
  - صورة من بطاقة منظمة التدريب السارية (وجه وظهر على نفس الصفحة) أو البطاقة الإلكترونية.
    - صورة شهادة اسعافات أولية سارية.
      - 5. تصريح العمل للأجانب.
    - .6 يُفضل استخدام جهاز حاسب آلى عن استخدام أجهزة الهاتف المحمول.

## المرجلة الأولى: تفعيل الحساب للمحترفين الحاصلين على بطاقة الغرفة والراغبين في تجديد البطاقة

http://members.cdws.travel/registration :برجاء إتباع الرابط التالي -1

2- سوف تظهر صفحة تطلب منك الإجابة عن بعض الأسئلة بهدف توجيهك إلى الجزء الخاص بالمحترفين المسجلين بالفعل لدى الغرفة،

برجاء الضغط على (Next) (رسم توضيحي)

- <u>No</u> السؤال الأول (Is this your first time applying for a CDWS card?) أجب -3
  - 4- ادخال رقم بطاقة الغرفة في خانة CDWS Number
- 5- ادخال أول 6 ارقام من الرقم القومي أو أول 6 أرقام من رقم جواز السفر للأجانب (من اليمين) في خانة Activation Code

Activation Code) (رسم توضيحى (111111) (رسم توضيحى)

- 6- ادخال تاريخ الميلاد
- 7- ادخال البريد الإلكتروني الخاص بكم وتعيين كلمة السر الخاصة بحسابكم.
- 8- الضغط على Activate Your Account (رسم توضيحي لخطوات تفعيل الحساب 1) والموافقة على إقرار الغرفة للمتقدمين لإصدار

البطاقة

9- سوف يصلكم رسالة على البريد الإلكتروني الخاص بكم الذي قمتم بتسجيله، برجاء فتح الرسالة والضغط على View Page

| P f Ø ¥ in S S                                                          |                                                                 |                                                                           |
|-------------------------------------------------------------------------|-----------------------------------------------------------------|---------------------------------------------------------------------------|
| CDWSEgypt (+2) 012 23 25 0555                                           |                                                                 |                                                                           |
| Website: www.cdws.travel Email: office@cdws.travel Fax: (+20) 693660418 |                                                                 |                                                                           |
| CAIRO                                                                   | SOUTH SINAI BRANCH                                              | RED SEA BRANCH                                                            |
| <ul> <li>8 El Sad El Aaly St, Dokkl,11312,<br/>Giza, Egypt</li> </ul>   | 2 Zoo Street, Hadaba, Sharm El Sheikh, 46619 South Sinai, Egypt | Building no.216, apartment no.103,<br>Al-kawthar Hurghada, Red Sea, Egypt |
| (+20) 233372164/74 [] (+20) 237483313 (                                 | . (+20) 693666448/9 🔲 (+20) 1223250555 🕻                        | (+20) 065 3404980/1 () (+20) 1277911288                                   |

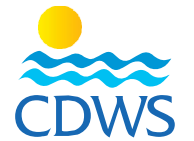

- 10- عند الضغط على View Page سوف يتم فتح صفحة تعديل حسابكم، برجاء التأكد من صحة البيانات في الخانات المخصصة و
- تغيير الصورة الشخصية بصورة أخرى بنفس مواصفات صورة جواز السفر، صورة حديثة للوجه كامل (لا تتعدى 6 أشهر) بجودة
   عالية 265 x 265 بيكسل بخلفية بيضاء بدون نظارة شمس وبدون قبعة.
  - الصور المصورة بكاميرا الهاتف المحمول لن تقبل
    - صورة من بطاقة منظمة التدريب السارية.
      - صورة شهادة اسعافات أولية سارية.
  - تصريح العمل للأجانب وترفع في الجزء الخاص ببيانات جهة العمل (رسم توضيحي لرفع تصريح العمل)
- المؤهل الدراسي إن وجد (لا يشترط في حالة التجديد)
   كما يرجى ملء كافة البيانات الأخرى والتأكد من صحتها وبعد الانتهاء يتم الضغط على SUBMIT FOR REVIEW (رسم توضيحي لخطوات تفعيل الحساب2)
- 11- في حالة حصولك على بطاقة مزاولة المهنة، سيتم إرسال طلب الإنضمام للمنشأة التي تم إختيارها عند إدخال البيانات للمدير الفني لكي يقوم بإعتماده.
- Services لكي يقوم المدير الفني باعتماد الطلبات عليه الدخول الى حسابه واختيار اسم المنشأة من القائمة على اليسار ثم اختيار Services ثم اختيار المدير الفني باعتماد المدير الفني لطلبات المحترفين)
- 13 سوف تقوم إدارة شئون العضوية بمراجعة كافة البيانات والمرفقات والتأكد من صحتها وفي حالة عدم إستكمال البيانات أو المرفقات موف يستقبل مقدم الطلب رسالة بريد الكتروني توضح الملاحظات الواجب تلافيها
- 14- وفي حالة استيفاء كافة البيانات والمرفقات بشكل صحيح سوف يتم قبول الطلب وسوف يستقبل مقدم الطلب رسالة بنجاح تفعيل الحساب.

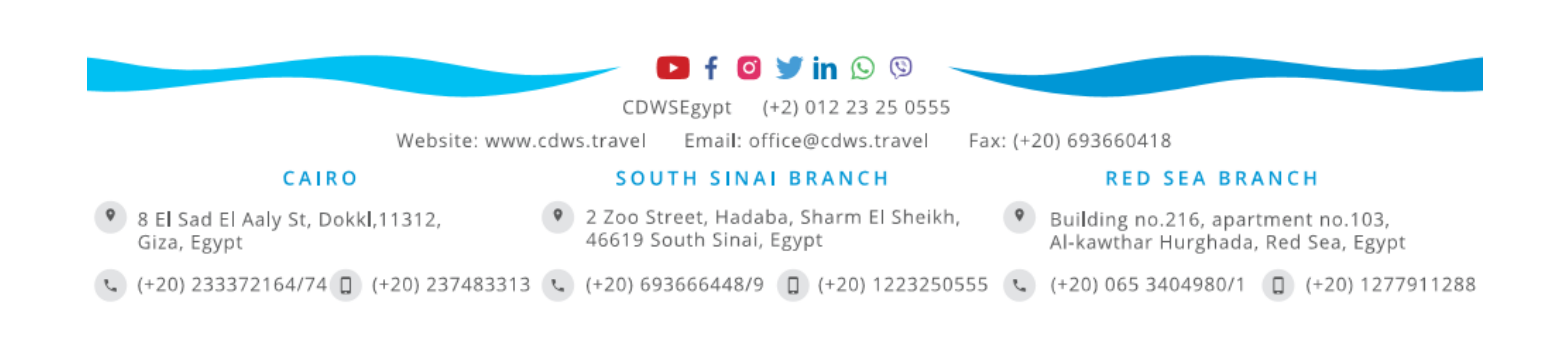